## 電子交付された書面を確認するとき

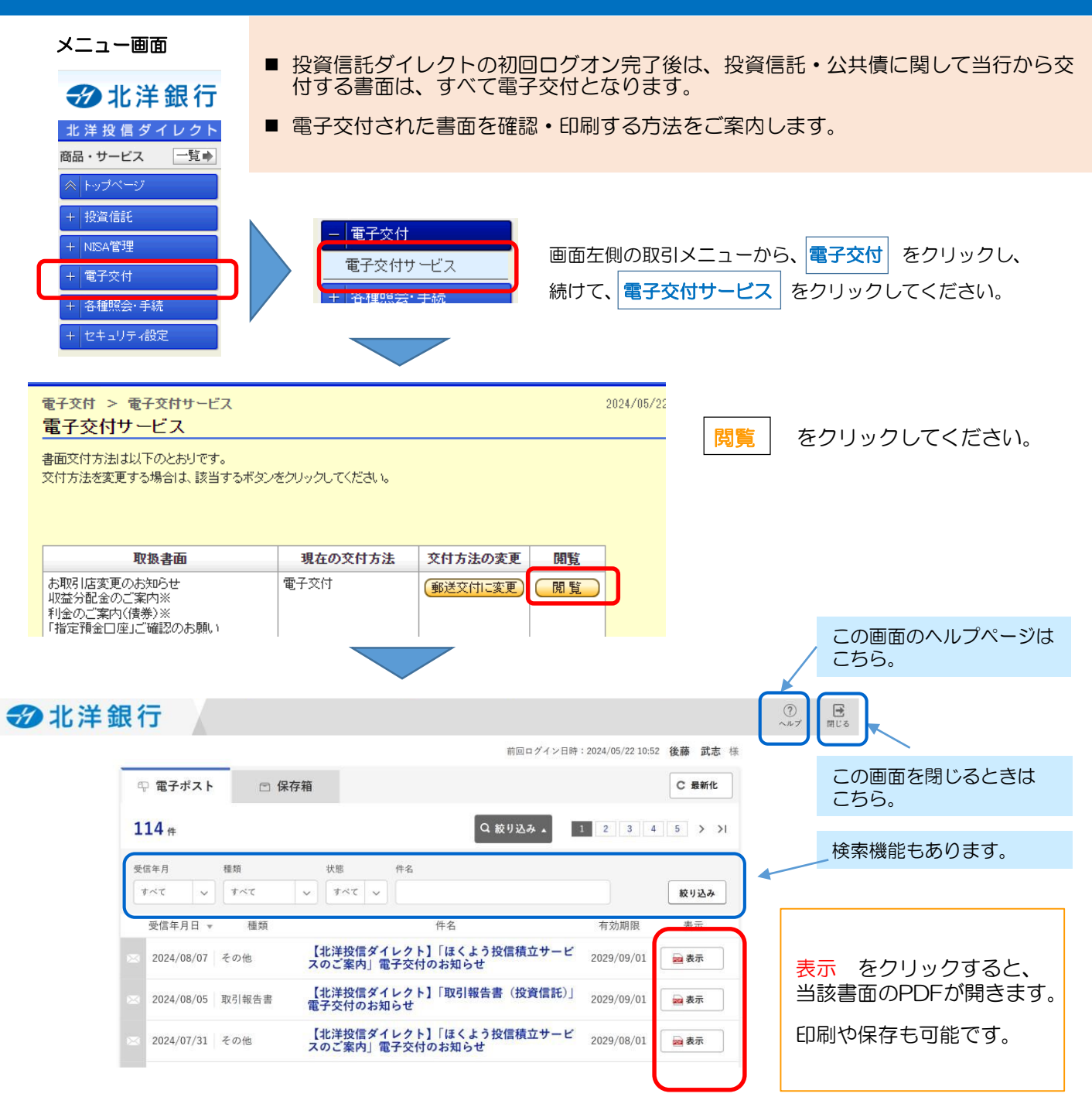

## ≪画面が開かないとき≫

お使いのブラウザのセキュリティ設定で「ポップアップブロック」が作動している場合、画面が開きません。 (アドレスバーの右端などに、「ポップアップがブロックされました」などと表示されます。)

このマークをクリックすると、ポップアップを許可し、ブロックを解除して、閲覧ができるようになります。

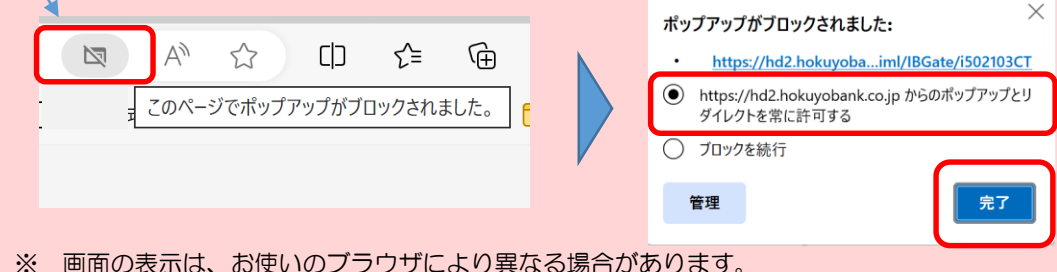

## 電子交付を中止し、郵送交付に変更するとき

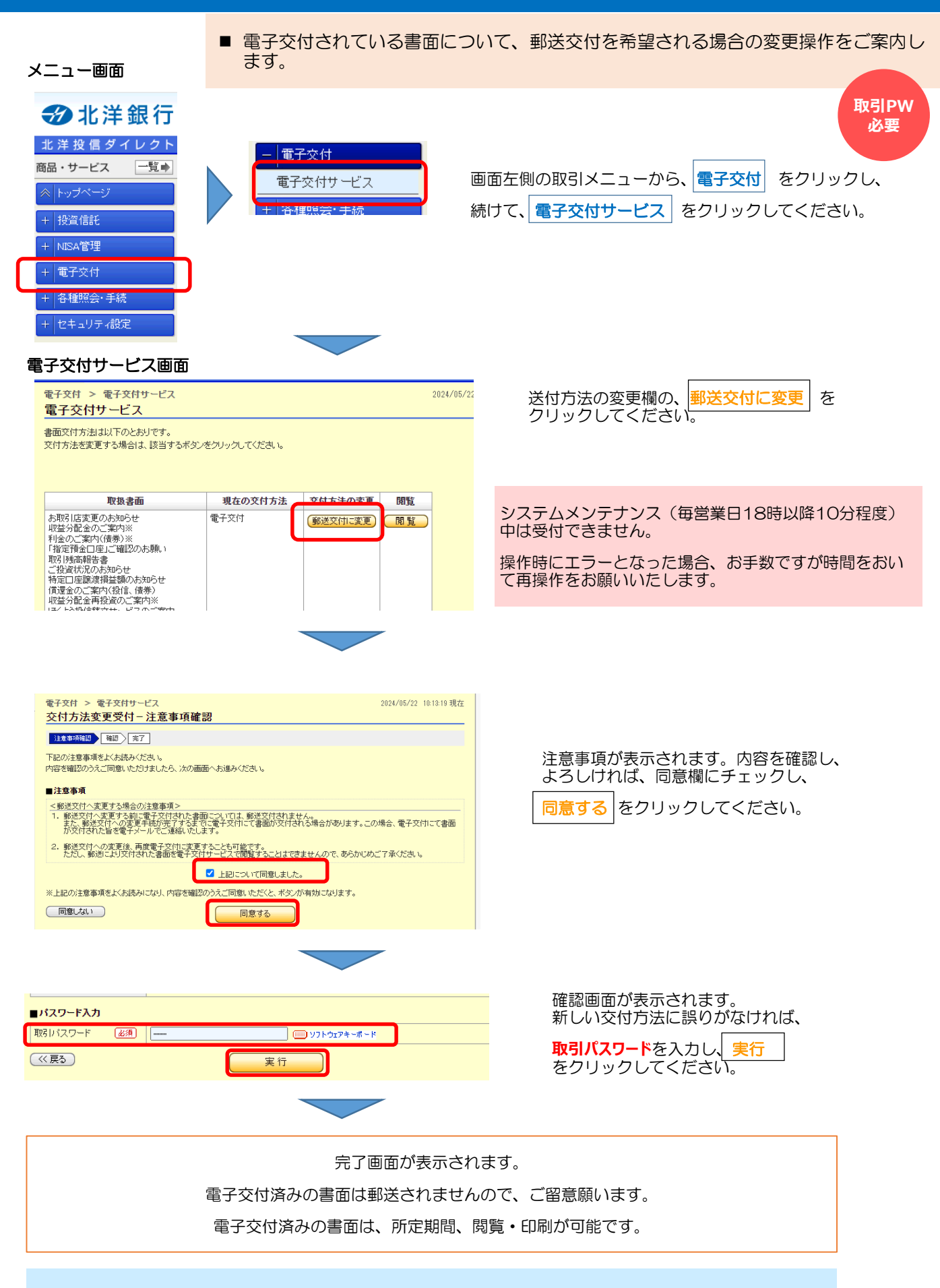

この画面で、交付方法を再度「電子交付」に変更することもできます。